Logowanie do usługi TEAMS w przeglądarce internetowej (tutaj w VIVALDI <u>https://vivaldi.com/pl/download/</u>)

## GIODO zaleca nie stosowanie przeglądarki CHROME

| 🖸 🎫 Looperatie na koncie 🛛 🕂                                                     |                                                                                                    | 0 - <b>1</b> × 1                           |
|----------------------------------------------------------------------------------|----------------------------------------------------------------------------------------------------|--------------------------------------------|
|                                                                                  | C 0 C 0 A login microsoftentine.com/common/cauth2/v2.0/authorize                                                              | ► □ • Q* Szukajz DuckDuckGa •              |
| 20<br>10<br>10<br>10<br>10<br>10<br>10<br>10<br>10<br>10<br>10<br>10<br>10<br>10 | Microsoft<br>Zaloguj<br>weliopini welicikaspi comicrosoft.com<br>Ne mas konta / Dondra ;<br>We masse unyské dongra do konta / |                                            |
|                                                                                  | Q <sub>6</sub> Opge logowania                                                                                                 |                                            |
|                                                                                  |                                                                                                    |                                            |
|                                                                                  |                                                                                                    | Warunis uzytkowana Prywatność i pisu cooka |

Otwieramy adres: <u>https://login.microsoft.com</u>

Podajemy swój login a następnie hasł:

| 💟 🚦 Logowanie na koncie 🛛 +                                                                                                    |                                                                             |                                                                                                    | Ξ - σ ×                                 |
|----------------------------------------------------------------------------------------------------|-----------------------------------------------------------------------------|----------------------------------------------------------------------------------------------------|-----------------------------------------|
| C  C C C | TE.                                                                         | 🛛 🗣 🗍 🔹 🔍 Szukaj z DuckDuckGo 🔹                                                                                                    |                                         |
|                                                                                                    | Microsoft       - two/jogn@wielickasp1.comicrosoft.com       Wprowadź hasło | Capaca hant? Capaca hant? C |                                         |
|                                                                                                    |                                                                             |                                                                                                    |                                         |
|                                                                                                    |                                                                             |                                                                                                    |                                         |
| 0                                                                                                    |                                                                             | Warunki uzy                                                                                                    | tkowania Prywatność i pliki cookie ···· |
|                                                                                                    |                                                                             | 🛈 🖬 🗔 🎋 Real                                                                                                    | 100 % 10.54                             |

Hasło możemy (ale nie musimy) zapamiętać w przeglądarce..

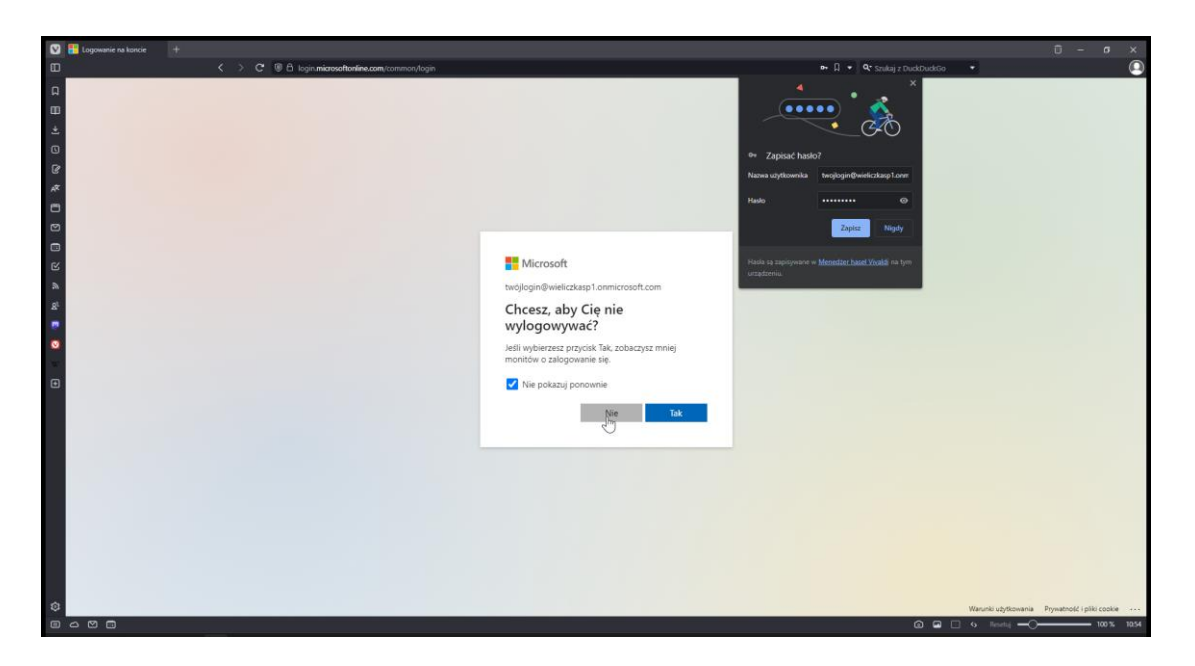

Możemy zaznaczyć nie pokazuj ponownie – ale należy wybrać NIE.

| 🖸 🕐 hierefala giberer   Moro: +                                                                                                    |                                                |                                                   |                                                              |                                    |                                   |                                   | 8         | ×             |         |       |       |
|----------------------------------------------------------------------------------------------------|------------------------------------------------|---------------------------------------------------|--------------------------------------------------------------|------------------------------------|-----------------------------------|-----------------------------------|-----------|---------------|---------|-------|-------|
| 80                                                                                                    |                                                | く > C ⑧台 www.office.com                           |                                                              |                                    |                                   | 📭 🖞 👻 🔍 Szukaj z Duck/Duck/Go 🛛 👻 |           |               |         |       |       |
|                                                                                                    |                                                | Microsoft 365                                     |                                                              |                                    |                                   |                                   |           |               |         |       | (II)  |
| ⊞<br>* 0                                                                                                    | Namyedzia y .                                  | Witan                                             | ny na platformie Microsoft 365                               |                                    |                                   |                                   | Instalowa | nie i nie     | tylko – |       | -     |
| 0 4 0 0                                                                                                    | Teoronia<br>Moja zonar.<br>Ega<br>Kanal Infor. | Polecar                                           | ie                                                           |                                    |                                   |                                   |           |               |         |       |       |
|                                                                                                    | HR<br>Aplitude                                 |                                                   | Ten dokument był przez Ciebie edytowany<br>czw. o godz. 1446 | Niedawne otwarte crw. o godz. 1447 |                                   |                                   |           |               |         |       |       |
| a                                                                                                    | <b>(</b> )>                                    |                                                   | Jokument                                                     | wykaz_uczniow_arkusze_22_23        |                                   |                                   |           |               |         |       |       |
| si<br>si<br>0 → 0                                                                                                    | Administração<br>Currosk                       | Przejść do aplikacji                              | -                                                            | WILLIFTSYM GERALF<br>is debr 20200 |                                   |                                   |           |               |         |       |       |
| Terret<br>Stycki dostęp<br>Terretor<br>Terretor<br>Ter |                                                |                                                   |                                                              |                                    |                                   | Ť Prze                            | ikaz      | = 88          |         |       |       |
|                                                                                                    | OrieNicke                                      |                                                   | Canada and Canada and                                        |                                    |                                   |                                   |           |               |         |       |       |
|                                                                                                    | Parma .                                        |                                                   | Dokument                                                     |                                    | czw. o godz. 14:53                | 🧷 Ten dokument był przez Ciebie o | dytowany  |               |         |       |       |
|                                                                                                    |                                                | E SmartCache-8189C683-4081-4F62-9015-35FD87FDF042 |                                                              | czw. o godz. 1452                  | 🧷 Ten dokument był przez Ciebie e | edytowany                         |           |               |         |       |       |
|                                                                                                    |                                                | 1                                                 | wykaz_uczniow_arkusze_22_23                                  |                                    | czw. o godz. 14:47                | [ Niedawno otworzono ten dokun    |           |               |         |       |       |
| ٢                                                                                                    |                                                |                                                   | 51907686415                                                  |                                    |                                   | 🖉 Użytkownik Microsoft wysłał to  | 0         |               |         | ocy?  |       |
|                                                                                                    | 0                                              |                                                   |                                                              |                                    |                                   | 0                                 | tesetių 🕂 | $\rightarrow$ | _       | 100 % | 10.55 |

Po zalogowaniu wybieramy aplikacje TEAMS z menu po lewej stronie.

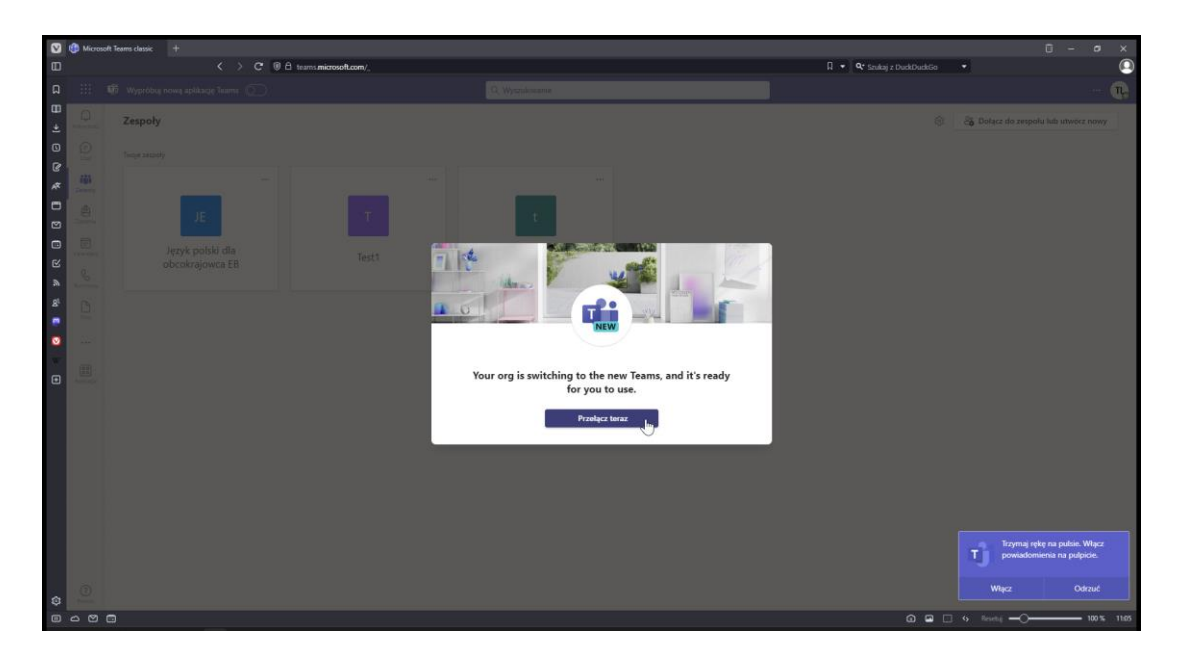

Microsoft wprowadził TEAMS 2.0 – oczywiście nie da się zalogować jednym kliknięciem

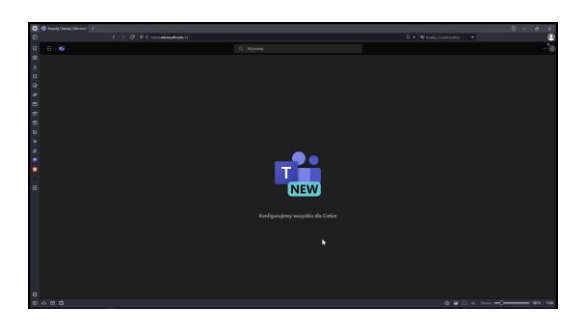

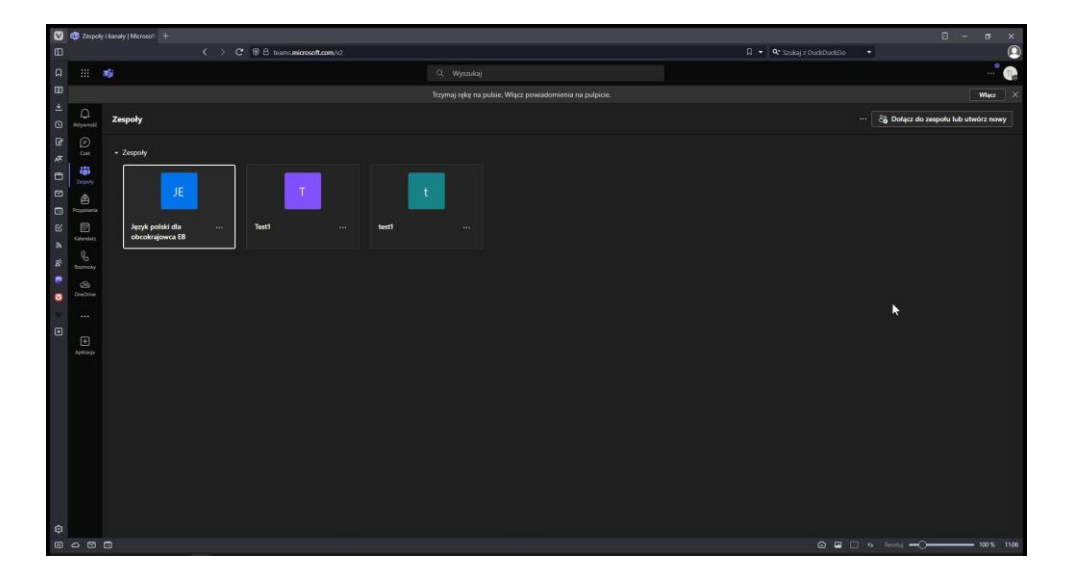

Po zalogowaniu do TEAMS 2.0 możemy dołączyć do dostępnych zespołów. Miłej pracy